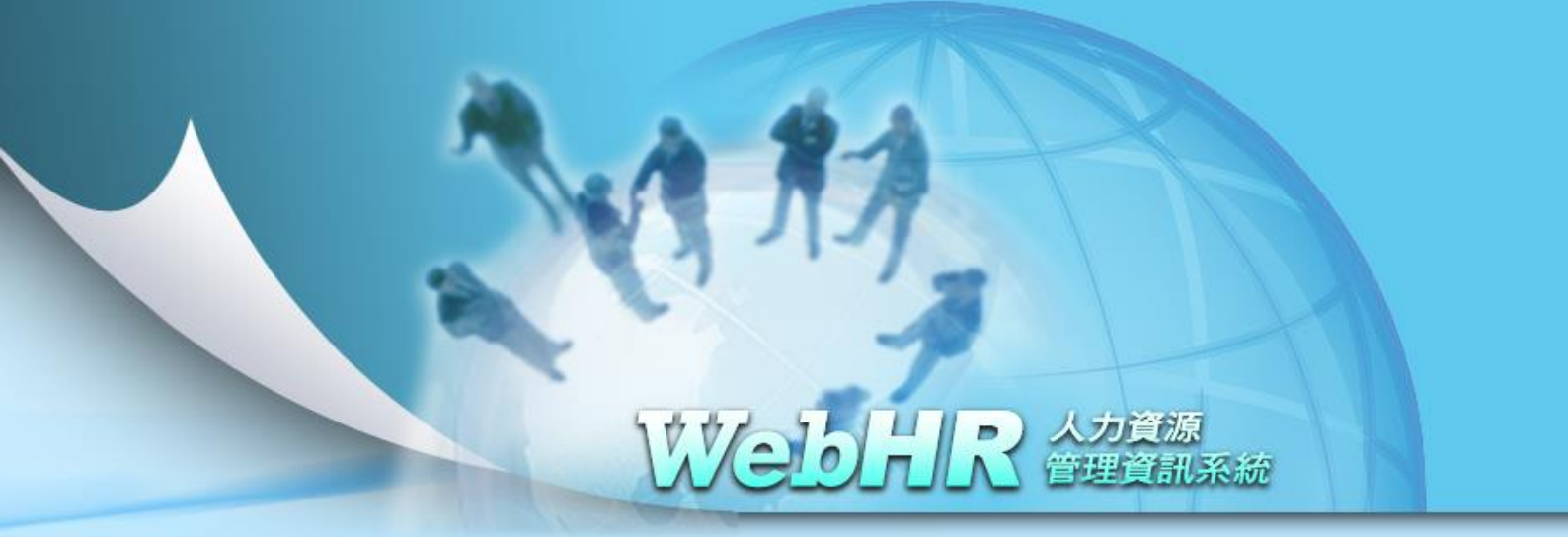

# 教育部人事處及所屬人事機構

# 人事人員獎懲作業流程 SOP 及 WebHR 操作手册

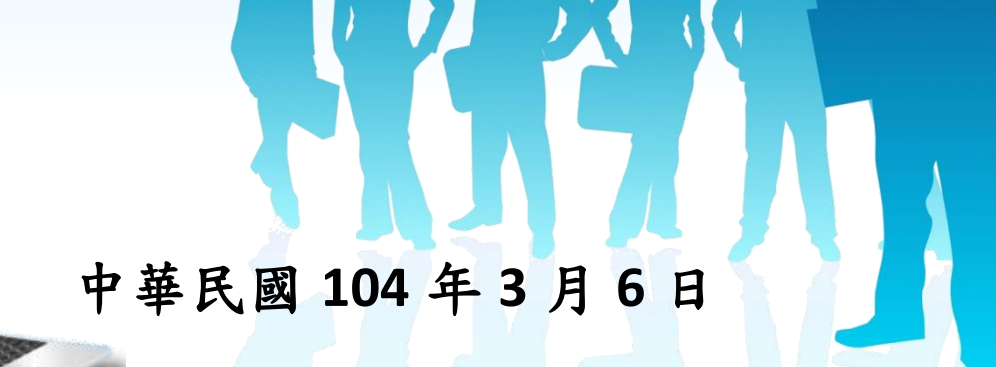

# 目 錄

| 壹、 | • | WebHR人事人員獎懲作業流程說明1 |   |
|----|---|--------------------|---|
| 貳、 | • | 人事人員獎懲報送5          |   |
| 參、 | • | 人事人員獎懲核定9          |   |
| 肆、 | • | 更新個人基本資料13         | 3 |

# 壹、WebHR人事人員獎懲作業流程說明

#### 一、獎懲種類及辦理時機

(一)獎懲:獎勵分嘉獎、記功、記大功;懲處分申誡、記過、記大過。(二)核定權責:主管機關。

#### 二、人事人員獎懲 WebHR 作業程序及說明

| 作業程序     | 作業說明及控制重點                                                                                                    | 經驗分享(或注意事項)                                                                                                    |
|----------|----------------------------------------------------------------------------------------------------|----------------------------------------------------------------------------------------------------|
| 1.獎懲資料維護 | 1-1 點選〔工具〕>〔獎懲教示條<br>款附註資料維護〕>點選〔新<br>增〕>教示教條點選〔公務人<br>員(聘用人員)〕。                                                                                                    | 1-1-1 「獎懲教示條款附註資料維<br>護」>教示教條〔公務人員(聘用人<br>員)〕附註說明系統已自動設定為<br>「依公務人員保障法相關規定,得<br>於收受次日起 30日內,向00(權責)<br>機關提起申訴。」                                    |
|          | 1-2 點選〔工具〕>〔簽章欄設<br>定〕>點選〔新增〕>程式名稱<br>選擇〔建議函獎懲令列印〕><br>點選〔確認〕。                                                                                                    | 1-2-1 簽章欄一輸入承辦單位、簽<br>章欄二輸入會辦單位、簽章欄三輸<br>入決行,以此類推。                                                                                                 |
|          | 1-3 點選〔獎懲作業〕>〔一般獎<br>懲〕>〔獎懲案件維護〕>點選<br>〔新增〕>文稿類別選擇〔函<br>稿〕>正本欄填寫教育部人事<br>處,副本欄填寫本校人事室>說<br>明欄填寫>決行層點選〔第一<br>層決行〕>案件類別點選〔人<br>事人員〕>點選〔確認〕>點選<br>〔明細〕>點選〔新增〕>點選<br>〔身分證號〕找尋欲獎懲人員<br>後再點選〔選取〕> 獎懲類別<br>選取獎懲代碼及名稱>更新事<br>由欄務必填寫相關事蹟>獎懲<br>結果選取獎懲代碼及名稱>適<br>用法規、條項款目請務必填寫><br>附註類別請點選公務人員>點<br>選〔確認〕>點選〔回上頁〕><br>再點選〔儲存〕。 | <ul> <li>1-3-1本作業係製作獎懲令稿俾利陳核。</li> <li>1-3-2選取欲獎懲人員後請務必核對「職稱」、「職務列等」、「現支官職等」、「人員區分」等資料正確性。</li> <li>1-3-3附註類別即為教示條款,爰平時即應維護所有人員個人資料正確性。</li> </ul> |
| 2. 建議函獎懲 | 2-1 點選〔獎懲作業〕>〔一般獎                                                                                                    | 2-1-1將建議函獎懲令(稿)陳辦。                                                                                                    |

| 作業程序             | 作業說明及控制重點                                                                                                    | 經驗分享(或注意事項)                                                                     |
|------------------|----------------------------------------------------------------------------------------------------|---------------------------------------------------------------------------------|
| 令列印              | 懲〕>〔獎懲案件維護〕>點選<br>〔列印〕>點選〔列印令函〕<br>或〔轉DI檔〕。                                                                                                    |                                                                                 |
| 3.轉建議函並報<br>送    | 3-1 點選〔獎懲作業〕>〔一般獎<br>懲〕>〔獎懲案件維護〕>〔查<br>詢〕>選取承辦完畢案件選<br>〔編修〕>選取〔轉建議函〕><br>輸入發文日期及文號後再選取<br>〔轉建議函〕,出現轉建議函<br>成功視窗,選取確定>〔報送〕<br>>出現報送成功視窗。                                                                                                    | 3-1-1轉建議函報送上級機關時須<br>注意,報送上級機關時需輸入報送<br>日期及文號並確認其上級機關。                          |
| 4.主管機關核定         | <ul> <li>4-1 點選〔獎懲作業〕&gt;〔一般獎<br/>懲〕&gt;〔獎懲案件代處理作<br/>業〕&gt;找尋該筆報送獎懲資料<br/>後選取〔瀏覽〕&gt;選取〔轉令<br/>函稿〕&gt;點選〔列印〕&gt;點選<br/>〔列印令函〕或〔轉DI檔〕。</li> <li>4-2 點選〔獎懲作業〕&gt;〔一般獎<br/>懲〕&gt;〔獎懲案件代處理作<br/>業〕&gt;找尋該筆報送獎懲資料<br/>後選取〔瀏覽〕&gt;選取〔核<br/>定〕,輸入發文日期及文號後<br/>再選取〔核定〕,出現核定成<br/>功調窓,選取確字。</li> </ul> | <ul> <li>4-1-1檢視所屬所報獎懲資料是否<br/>有疏漏,如無即可陳辦。</li> <li>4-1-2獎懲令區分為核定及退回</li> </ul> |
|                  | <ul> <li>3 點選〔獎懲作業〕&gt;〔一般獎</li> <li>卷〕&gt;〔獎懲案件代處理作</li> <li>業〕&gt;找尋該筆報送獎懲資料</li> <li>後選取〔瀏覽〕&gt;選取〔退</li> <li>回〕,輸入退回原因後再點選</li> <li>〔退回〕。</li> </ul>                                                                                                    |                                                                                 |
| 5.更新個人基本<br>資料作業 | 5-1點選〔獎懲作業〕>〔一般獎<br>懲〕>〔更新個人基本資料<br>檔〕>選擇核定日期後,點選<br>〔查詢〕>將該筆資料選取打<br>V,再點選〔更新資料庫〕。                                                                                                    | 5-1-1由受獎懲人員機關學校更新<br>個人基本資料。                                                    |

三、辦理獎懲法令依據:

| (一)公務人員考績法及其施行細則。  | (二)公務人員保障法。        |
|--------------------|--------------------|
| (三)公務員服務法。         | (四)行政院及各級行政機關學校公務  |
|                    | 人員獎懲案件處理辦法。        |
| (五) 教育部人事處暨所屬人事機構人 | 、事人員考績委員會歷次會議審議原則。 |

四、人事人員獎懲作業流程圖

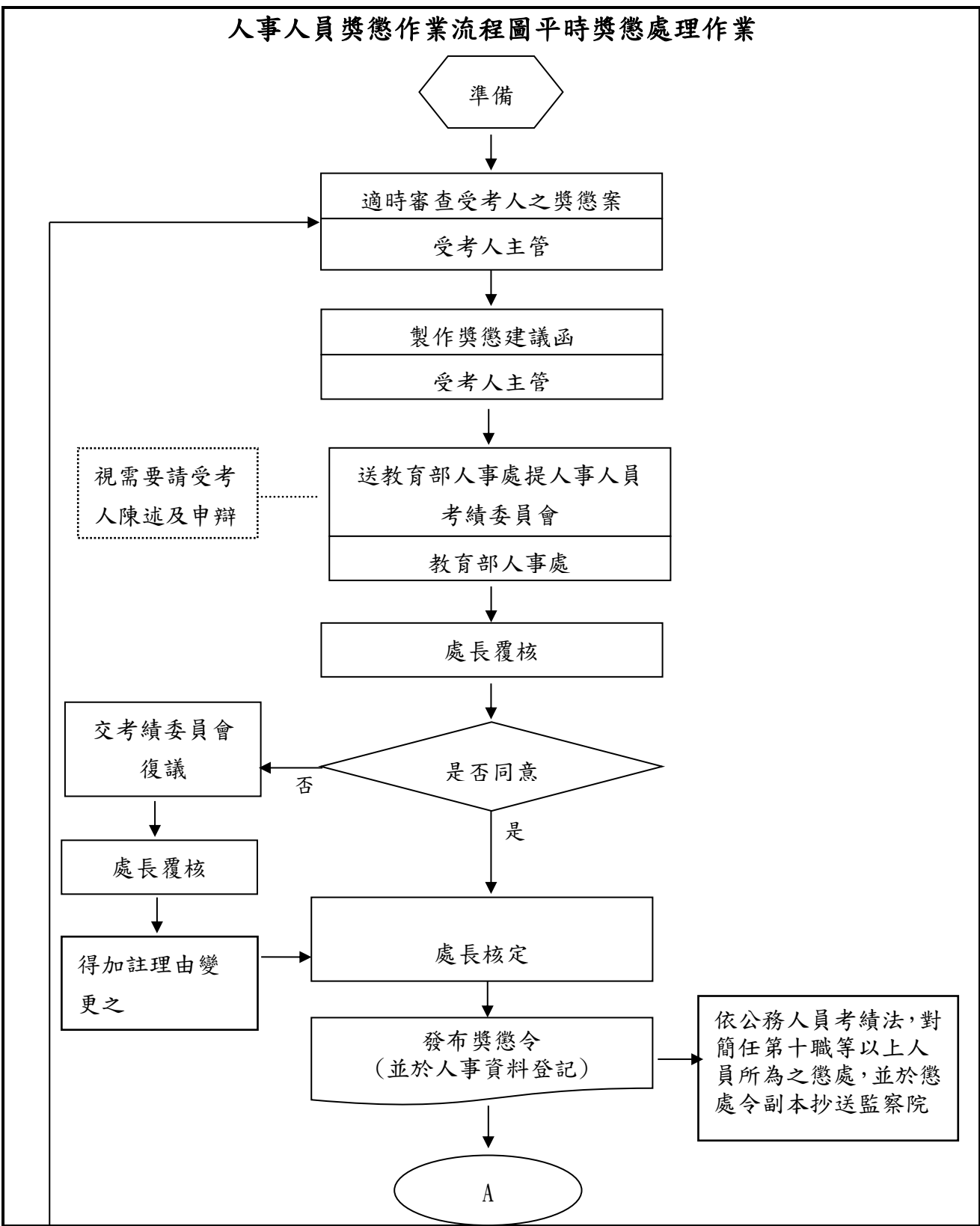

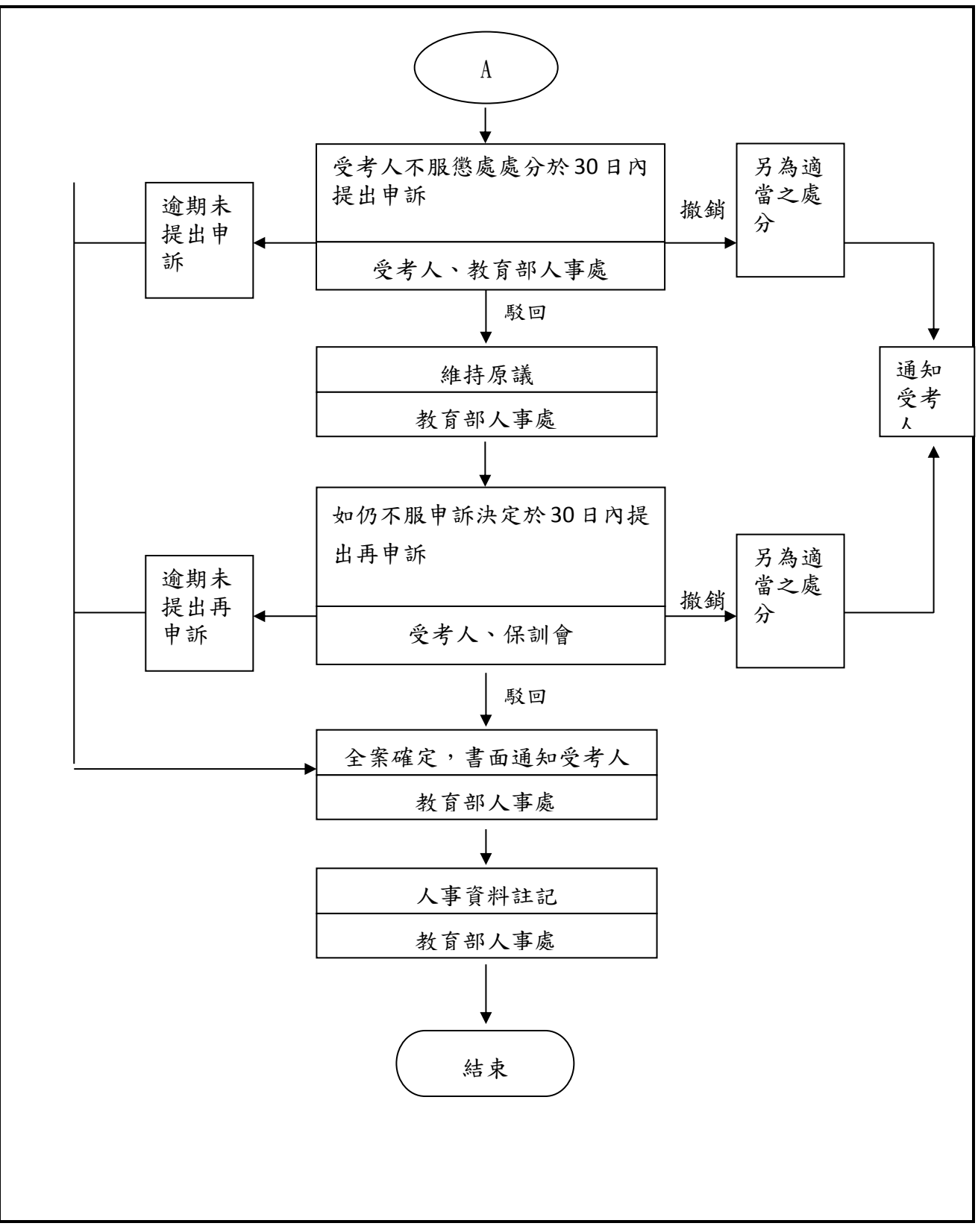

資料來源:教育部及所屬機關學校公務糧倉http://psf.nchu.edu.tw/OfficialGranary/index.jsp

### 貳、人事人員獎懲報送

一、各教育部所屬機關(構)及各級學校人事人員於報送獎懲案件時,應清查獎懲 人員基本資料,以避免錯漏。

#### 二、擬獎懲人員資料清查注意事項

- (一)注意擬獎懲人員之姓名及類別是否正確。
- (二)注意擬獎懲人員之薪級俸點是否為考績升等後的當年度正確資料。
- (三)應依規定敘明具體獎懲事由,並引據公務人員考績法等相關規定之獎懲 要件及額度。
- (四) 獎懲案件應檢附相關人、事、時、地等證明文件, 並盡量詳細。
- (五)公務員違反公務員服務法者,應按情節輕重,分別予以懲處,其觸犯刑 事法令者,並依各該法令處罰;至該管長官知情而不依法處置者,應受 懲處。
- (六)對簡任第10職等或相當簡任第10職等以上人員所為之懲處,除依規定辦 理外,並將懲處令副本抄送監察院。
- (七)調職人員獎懲案件,如在調任新職前,已經核定者,仍由原服務機關發 布,並送請調任機關依法辦理。如在調職後核辦者,由原服務機關列舉 獎懲事實,擬具獎懲種類送請新任機關參辦或發表,新任機關對原任職 機關獎懲建議,應將辦理情形,或獎懲命令副本,函復原建議機關,以 免脫節。
- (八)退休或離職人員之獎懲,除已亡故者外,仍應併同發布獎懲令,並於人 事資料註記。

#### 三、WebHR 人事人員獎懲案件報送作業

- (一)人事人員有獎懲案件時,進入WebHR人力資源管理系統獎懲作業子系統 中採線上報送。
- (二)路徑:獎懲作業>一般獎懲>獎懲案件維護。
- (三) 點選【新增】並檢查【機關代碼】是否正確。
- (四) 文稿類別選擇【函稿】, 案件類別選擇【人事人員】。
- (五)主旨欄位預設值為「核定○○○等 員獎懲如下:」,請輸入相關欄位 資料,輸入完成後,請按【確認】按鈕。

|        | 獎懲案件維護作業                           |
|--------|------------------------------------|
| AX9633 | 시장 성장 승규는 가지 가는 것은 것은 것은 것은 것을 했다. |
|        | 突运来性情题生作来                          |
|        | 建議函獎懲令列印                           |
|        | 獎懲案件併稿作業                           |
|        | 更新個人基本資料檔                          |

| 疑懲作業 > 一般與懲 > 與懲案件維護作業 wisemaker-f81 |                                                   |         |  |
|--------------------------------------|---------------------------------------------------|---------|--|
| 訊息:                                  |                                                   |         |  |
| 查詢 新增                                | 所增                                                |         |  |
| <b>奬懲機</b> 關                         | 期 399999050X 教育訓練用機關50                            |         |  |
| 文稿編號                                 | <b>編號 王王王王王王王王王王王王王王王王王王王王王王王王王王王王王王王王王王王王</b>    |         |  |
| 申請日期                                 | 1期                                                | 定 🗹 退回  |  |
| 發文日期                                 | 1期 文稿種類 🗹 函(稿) 🗹 函 🗹 令(稿) 🗹 令                     |         |  |
| 承辦人                                  | ¥人 林OO 案件類別 ☑ 一般 □ 人事 □ 主計 □ 政風 □ 機關首長            | □學校校長   |  |
|                                      | 作業狀態   文稿編號   申請日期   文稿種類   奏感機關   承辦人   發文日期   ノ | 、員 案件類別 |  |

| 獎懲作業 > 一般獎懲 > 獎懲案件維護作業    |              |  |  |
|---------------------------|--------------|--|--|
| 訊息:                       |              |  |  |
| 回上頁確認                     |              |  |  |
| 獎懲機關 399999001X 教育訓練用機關01 |              |  |  |
| 文稿編號 1040306              | 狀態 已處理       |  |  |
| 文稿類別 ●函(稿) ●函 ○令(稿) ●令    | 申請日期 1040306 |  |  |
| 案件備註                      |              |  |  |
| 受文者                       |              |  |  |
| 發文速別 1 普诵件                | 機密等級 1 普诵    |  |  |
| 發文日期                      | 發文文號         |  |  |
| 主旨 〇〇〇等員擬獎懲如下,請 核示        | ×            |  |  |
| 附件說明                      |              |  |  |
| 正本                        |              |  |  |

| 獎懲作業 > 一般獎懲 > 獎懲 | 效案件維護作業           |                  |
|------------------|-------------------|------------------|
| 訊息:              |                   |                  |
| 文稿類別             | ●函(稿) ◎函 ○令(稿) ◎令 | 申請日期 1040306     |
| 案件備註             |                   | ]                |
| 受文者              |                   | ]                |
| 發文速別             | 1 普通件             | 機密等級 <u>1</u> 普通 |
| 發文日期             |                   | 發文文號             |
| 主旨               | ○○○等員擬獎懲如下,請 核示   | ]                |
| 附件說明             |                   |                  |
| 正本               |                   |                  |
|                  |                   |                  |
| 副本               |                   |                  |
| 抄本               |                   |                  |
| 說明一              |                   |                  |
| 說明二              |                   |                  |
| 說明三              |                   |                  |
| 說明四              |                   |                  |
| 決行層              | ×                 | 案件類別   人事人員      |
| 核定日期             |                   | 核定义號             |
| 核定機關             |                   |                  |

(六)按【確認】後,畫面上的按鈕顯示如下圖:要輸入獎懲令人員,請按【明細】按鈕建立人員明細資料。

| <ul> <li>記息:資料新増成功!</li> <li>回上頁 儲存 呼除 明 附件檔案 批次輸入 批次刪除 重排順序 列印 核定<br/>教示條款</li> <li>獎懲機關 399999050X 教育訓練用機關50</li> <li>文稿編號 1000523 狀態 已處理</li> <li>文稿類別 ○函(稿) ○函 ④令(稿) ○令</li> </ul> |
|----------------------------------------------------------------------------------------------------|
| 回上頁       儲存       明       附件檔案       批次輸入       批次刪除       重排順序       列印       核定         教示條款                                                                                        |
| 教示條款          炎懲機關       399999050X       教育訓練用機關50         文稿編號       1000523       狀態       已處理         文稿類別       函(稿) ○函       ③令(稿) ○令       申請日期       1000523       …           |
| 並懲機關 399999050X         教育訓練用機關50         文稿編號 1000523           狀態 已處理             文稿類別         ○函(稿) ○函           令(稿) ○令           申請日期 1000523                                     |
| 文稿編號       1000523       狀態       已處理         文稿類別       ○函(稿)       ○函(稿)       ○令(稿)       ○令(稿)       □                                                                             |
| 文稿類別 ○函(稿) ○函 ●令(稿) ○令 申請日期 1000523                                                                                                    |
|                                                                                                    |
|                                                                                                    |
| 疑懲作業 > 一般疑懲 > 疑懲案件維護作業 > 疑懲明細維護作業                                                                                                    |
| 訊息: 查無相關的資料! 新拉人員 詩 按【新拉】                                                                                                    |
|                                                                                                    |
|                                                                                                    |
| 文稿编號 1000523 甲請日期 1000523                                                                                                    |
| ─────────────────────────────────────                                                                                                    |
|                                                                                                    |
| 疑態作業 > 一般疑態 > 獎態家件維護作業 > 獎態明細維護作業 wisemaker-                                                                                                    |
| 訊息: 系統處理:1                                                                                                    |
| 取消 確認                                                                                                    |
| 文稿編號 1000523 申請日期 1000523                                                                                                    |
| 上一一一姓名 服務機關/單位 局稱 英感结果 核定結果 來源英態機關及文碼編號 目的英態機關及文碼編號<br>                                                                                                    |
| 身分證號                                                                                                    |
|                                                                                                    |
| 職務列等                                                                                                    |
|                                                                                                    |
| 土安兼極照悟                                                                                                    |
| 現支官職等                                                                                                    |

(七)教示條款資料來源,路徑:獎懲作業>工具>獎懲資料教示條款附註資料 維護。

| <br>獎懲作業 > 工具 > 獎懲教示條款附註資料維護 |                                                              |  |  |  |
|------------------------------|--------------------------------------------------------------|--|--|--|
| 訊息:資料查詢成功!共。                 | 4 筆資料。                                                       |  |  |  |
| 新增                           | 新增                                                           |  |  |  |
| 獎懲機<br>關                     | 教育訓練用機關50                                                    |  |  |  |
| 教示條款種類                       | 附註説明                                                         |  |  |  |
| 編修 公務人員                      | 受考人如不服本處分,得依公務人員保障法相關規定,於收受之次<br>日起30日內,繕具申訴書,向〇〇(權責)機關提起申訴。 |  |  |  |
| 編修教育人員                       | 受考人對於獎懲結果如有異議,得於收受本令之次日起30日內,提出確<br>實證明或敍明理由,向〇〇(權責)機關提起申訴。  |  |  |  |
| 編修其它一                        | 約聘僱人員的教示條款                                                   |  |  |  |
| 編修其它二                        | <b>润</b> 信式                                                  |  |  |  |

- (八)人員明細資料輸入完成後,請按【列印】,即可產製函(稿)將產製的「函(稿)」呈送主管陳辦,或轉為DI檔採線上簽核陳辦。
- (九)陳辦完畢後請按【轉建議函】,並輸入發文日期及發文文號後再按【轉 建議函】,並按【報送】及確認報送上層機關是否正確。

| 與懲作業 > 一般與懲 > 與懲案件維護作業                |                                                      |
|---------------------------------------|------------------------------------------------------|
| 訊息:資料新増成功!                            |                                                      |
|                                       |                                                      |
| 回工員 1997   「阿尔 95种   阿汗馏条   九次期/      | 1. 八剛脉 里拼順序 列印 核定                                    |
| 教示條款                                  |                                                      |
| 獎懲機關 399999050X 教育訓練用機關50             |                                                      |
| 文稿編號 1000523                          | 狀態 已處理                                               |
| 文稿類別 🛛 🛛 🖂 💿 🔿 🔿 🖓 (稿) 📿 🔶            | 申請日期 1000523                                         |
|                                       |                                                      |
| 獎懲作業 > 一般獎懲 > 獎懲案件維護作業 > 建議函獎懲令列印     |                                                      |
|                                       |                                                      |
|                                       |                                                      |
| 交稿編號 1010329 至                        |                                                      |
|                                       | 英懲令頭銜 💿 奬懲機關 🔘 核定機關                                  |
| ☑ 列印     檔號                           | 保存年限                                                 |
| □ 列印 承辦人員                             | 電話                                                   |
|                                       |                                                      |
| □ 列印支义者郵遞區號與機關地址                      |                                                      |
| 郵遞區號                                  |                                                      |
| □ 正本內容自動帶出明細人員                        | □ <b>列印主管簽章字</b> □ 受文者列印職稱                           |
| ☑ 現職帶出單位     □ 單位列印全銜                 |                                                      |
|                                       |                                                      |
|                                       | <ul> <li>✓ 轉D/端校長加計學校名稱</li> <li>□ 正本列印職稱</li> </ul> |
| □副本列印機關名稱                             |                                                      |
| 報表格式 ③ 依文稿編號列印 ○ 依個人列印 ○ 依副本列印 ○ 依抄本列 | 印 🗢 依個人服務機關列印                                        |
| 序號範圍 至                                |                                                      |
|                                       |                                                      |
| 獎懲作業>一般獎懲>獎懲案件維護作業                    |                                                      |
| 訊息:                                   |                                                      |
| 回上頁儲存一刪除月細一附件檔案 匯入CSV                 | 批次輸入 批次刪除 重排順序 列印 轉建議函                               |
| 教示條款                                  |                                                      |
|                                       |                                                      |
| 文稿編號 1040306001                       |                                                      |
| 文稿類別 ●函(稿) ●函 ●令(稿) ●令                | 申請日期 1040306                                         |
| 案件備註                                  |                                                      |
| 受文者                                   |                                                      |
| 發文速別 1 普诵件                            | 機密等級 │1 普通                                           |
| 發文日期                                  | 發文文號                                                 |
| 主旨 〇〇〇等員擬獎懲如下,請 核示                    |                                                      |
| 附件說明                                  |                                                      |
|                                       |                                                      |

| 獎懲作業>一般獎懲>獎懲案件維護作業>獎懲案件文稿作業                  |
|----------------------------------------------|
| 訊息:                                          |
| 回上頁 轉建議內                                     |
| 發文日期                                         |
| 發文文號                                         |
|                                              |
| 與認作弟 > 一般英感 > 英恩条件雜題作弟                       |
| 訊息:                                          |
| 回上頁 儲存 刪除 明細 附件檔案 匯人CSV 批次輸入 批次刪除 重排順序 列印 報送 |
| 教示條款                                         |
| 獎懲機關 399999001X 教育訓練用機關01                    |
| 文稿編號 1040306001 狀態 已處理                       |
| 文稿類別 ◎ 函(稿) ● 函 ◎ 令(稿) ◎ 令 申請日期 1040306      |
| 案件備註                                         |
| 受文者                                          |
| 發文速別 1 普通件 ✓ 機密等級 1 普通 ✓                     |

獎懲作業 > 一般獎懲 > 獎懲案件維護作業 > 獎懲案件文稿作業

訊息:

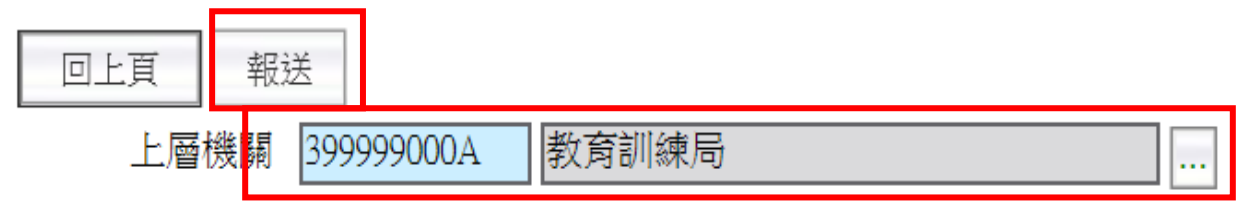

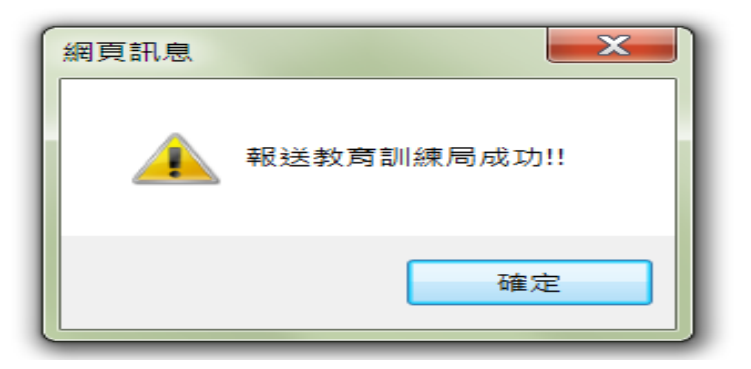

## **參、人事人員獎懲核定**

- 一、召開考績委員會審核
- (一)考績委員會組成是否符合規定:
  - 1、考績委員每滿4人應有2人由本機關受考人票選產生之。
  - 2、考績委員會委員之任一性別比例不得低於三分之一為原則。
  - 3、本機關人事主管人員為當然委員,兼任他機關人事主管自得為兼任機關 考績委員會當然委員,兼辦則否。
  - 4、依規定簽請機關首長就本機關人員中指定委員。
  - 5、已成立公務人員協會者,其考績委員會指定委員中應有1人為該協會之代表;其代表之指定是否經該協會推薦本機關具協會會員身分者3人,由機關首長圈選之。
- (二) 召開考績委員會初核時注意事項:
  - 1、考績委員會須全體委員過半數出席,始得開會;出席委員半數以上同意, 始得決議。。
  - 2、考績委員會初核案件有疑義時,得調閱有關資料,必要時並得通知受考
     人、有關人員或其單位主管到會備詢,詢畢退席。
  - 3、考績委員會對於一次記兩大過人員,處分前應依規定給予當事人陳述及 申辯之機會。
- 二、處長覆核

機關首長覆核所屬公務人員考績案,如對初核結果有意見時,應交考績委員會復議。機關長官對復議結果,仍不同意時,得加註理由後變更之。

#### 三、WebHR 人事人員獎懲案件核定作業

- (一)進入WebHR後立即會在待辦事項欄中看到所屬報送獎懲案件。
- (二)路徑:獎懲作業>一般獎懲>獎懲案件待處理作業。
- (三)案件類別選取人事人員,作業狀態找報送並按【瀏覽】,再按資料審視 是否有疏漏,如無則按【轉令稿】及【列印】。
- (四)按【列印令(函)】,即可產製令(稿)呈送主管陳辦後提考績委員會審議, 或轉為DI檔採線上簽核陳辦。

| 🕘 WebHR 人力資源管理資訊系統 - Internet Exp | lorer                        |       |                 |           |         |            | _ 🗆 🗙   |
|-----------------------------------|------------------------------|-------|-----------------|-----------|---------|------------|---------|
| A PW                              |                              | 業務流程  | 「「「「」」          | 國人設定      | 業務指引    | 水常手        |         |
|                                   | 測試/教育訓練用版                    | 線上人數: |                 | 😡 to      | 木00(教育訓 | 練局-3999990 | 000A 人事 |
| <u> 奬懲作業</u> ✓                    | (行辦事項                        |       |                 |           | [       | 主管人員       | 查詢      |
| 6.0                               | 發佈日期 1040206 ~ 1040306 东航類形[ |       | v               | 查詢        |         |            | $\neg$  |
| Ud /25-7-5.3-2-                   | 主臣                           |       |                 | 發佈日期      | 期時間     | 系統         | 統類別     |
| 樊感建藏衣                             | ○ 教育訓練用機關01人事人員 獎懲案件報送通知     |       | 104年 <b>0</b> 3 | 3月06日15日  | 庤20分    | 獎懲         | 作業      |
| 展 一般獎懲                            | ○ 教育訓練用機關01一般人員 獎懲案件報送通知     |       | 104年03          | 3月06日 11日 | 庤11分    | 獎懲         | 作業      |

| ──<br>獎懲作業>──般獎懲>獎懲案件待處理作業            |            |         |         |                     |      |  |
|---------------------------------------|------------|---------|---------|---------------------|------|--|
| 訊息:資料查詢成功!共2筆資料。                      |            | 系       | 統處理:0毫秒 |                     |      |  |
| 查詢                                    |            |         |         |                     |      |  |
| 機關代碼                                  |            |         |         |                     |      |  |
| 文稿編號                                  |            |         |         |                     |      |  |
|                                       |            |         |         |                     |      |  |
| ▲ ▲ ▲ ▲ ▲ ▲ ▲ ▲ ▲ ▲ ▲ ▲ ▲ ▲ ▲ ▲ ▲ ▲ ▲ |            |         |         |                     |      |  |
| 作業狀態 類別 機關名稱                          | 文稿編號       | 發文日期    | 發文文號    | 主旨                  | 案件類別 |  |
| 瀏覽 已處理 函 教育訓練局                        | 1000531    | 1000531 | 333     | 陳小毛1員擬獎懲如下,請 核<br>示 | 人事人員 |  |
| 瀏覽 報送 函 教育訓練用機關01                     | 1040306001 | 1040306 | 7777777 | 林〇〇1員擬獎懲如下,請 核<br>示 | 人事人員 |  |

| 獎懲作業 > 一般獎懲 > 獎懲案件待處理作業 > 獎懲案件維護作業                                                                     |
|----------------------------------------------------------------------------------------------------|
| 訊息:                                                                                                    |
| 回上頁 儲存 刪除 明細 附件檔案 匯入CSV 批次輸入 批次删除 重排順序 列印 層轉 轉令(稿) 退回<br>教示條款                                          |
| 獎懲機關 399999001X 教育訓練用機關01                                                                              |
| 文稿編號 1040306001 狀態 已報送                                                                                 |
|                                                                                                    |
| 獎懲作業 > 一般獎懲 > 獎懲案件待處理作業 > 獎懲案件維護作業                                                                     |
| 訊息: 轉令(稿)成功!!                                                                                          |
| 回上頁     儲存     刪除     明細     附件檔案     匯入CSV     批次輸入     批次刪除     重排順序     列印     退回     核定       教示條款 |
|                                                                                                    |
| 文稿编號 1040306001 狀態 已報送                                                                                 |

文稿類別 ◎ 函(稿) ◎ 函 ● 令(稿) ◎ 令

申請日期 1040306

...

| 獎懲作業>一般獎懲>獎懲案件待處理作業>獎懲案件維護作業>建議函獎懲令列印 |                    |
|---------------------------------------|--------------------|
| 訊息:                                   |                    |
| 回上頁 清畫面 列印令(函) 轉DI檔                   |                    |
| 獎懲機關 399999001X 教育訓練用機關01             |                    |
| 文稿編號 1040306001 至                     |                    |
| 文稿類別 ○函(稿) ○函 ◉令(稿) ○令                | 獎懲令頭銜 ◉ 獎懲機關 ○核定機關 |
| ☑列印                                   | 保存年限               |

- (五)獎懲案件經考績委員會審議通過並奉處長核可後即可進行核定(如不通過 則進行退回),路徑:獎懲作業>一般獎懲>獎懲案件待處理作業。
- (六)找尋該筆資料後按【瀏覽】,再按【核定】或【退回】,輸入核定日期 及文號,並按【核定】,退回請註明退回原因。

| 獎懲作業 > 一般獎懲 > 獎懲案件待處理作業 > 獎懲案件維護作業 > 獎懲案件文稿作業 |   |  |  |
|-----------------------------------------------|---|--|--|
| 訊息:                                           |   |  |  |
| 回上頁    退回                                     | I |  |  |
| 退回原因                                          |   |  |  |
|                                               |   |  |  |
|                                               |   |  |  |

## 肆、更新個人基本資料資料作業

獎懲案件核定後,由受獎懲人員機關學校於 WebHR 更新個人基本資料作業 一、進入WebHR後立即會在待辦事項欄中看到已核定獎懲案件。

- 二、路徑:獎懲作業>一般獎懲>更新個人基本資料檔。
- 三、選擇核定日期後,點選【查詢】,將該筆資料打V,再點選【更新資料庫】, 並於小視窗中點選【確定】。

| ● 待辦事項                              | 主管人員查詢                                                                                                    |
|-------------------------------------|----------------------------------------------------------------------------------------------------|
| 發佈日期 1040206 ~ 1040306 系統類別         | ✓ 查詢                                                                                                    |
| 土旨                                  | 發佈日期時間     系統類別                                                                                                    |
| ○ 教育訓練用機關01人事人員 獎懲案件核定通知            | 104年03月06日 16時22分 獎懲作業                                                                                                    |
| ○ 教育訓練用機關01一般人員 獎懲案件核定通知            | 104年03月06日 11時37分 獎懲作業                                                                                                    |
|                                     |                                                                                                    |
| 獎懲作業>一般獎懲>更新個人基本資料檔                 | webhrap:                                                                                                    |
| 訊息: 資料查詢成功!共2筆資料。                   | 系統處理:358毫利                                                                                                    |
| 查詢 全選 全不選 更新資料庫                     |                                                                                                    |
| 核定日期 1040306 1040306 個人             | 資料更新狀態 ◉未更新 ○已更新 ○全部                                                                                                    |
| 様     核定機関     文稿編號       取         | 人員                                                                                                    |
| ☑ 政育訓練用機關01 1000531-1 核定周○○等2員獎懲如下: | 周〇〇 嘉獎一次 核符 (個人資料未更新)<br>林〇〇 嘉獎一次 核符 (個人資料未更新) 計2員                                                                                                    |
| ☑ 教育訓練用機關01 1040306001 核定林○○1員獎懲如下: | 林〇〇 嘉獎二次 核符 (個人資料未更新) 計1員                                                                                                    |
| 奋             街                     |                                                                                                    |
| 核定日期 1040306 1040306                | 個人資料更新狀態 ④ 未更新                                                                                                    |
| 選 核定機關 文稿編號 主日                      |                                                                                                    |
| ☑ 教育訓練用機關01 1000531-1               | ■<br>■<br>■<br>■<br>■<br>■<br>■<br>■<br>■<br>■<br>●<br>二<br>来<br>壊<br>一<br>次<br>核符<br>(個<br>本<br>、<br>本<br>、<br>本<br>、<br>核符<br>(個<br>本<br>、<br>、<br>、<br>、<br>、<br>、<br>、<br>、<br>、<br>、<br>、<br>、<br>、 |
| ✓ 教育訓練用機關01 1040306001              | 新全個人與歐實科表?                                                                                                    |
|                                     | 確定 取消                                                                                                    |
|                                     |                                                                                                    |

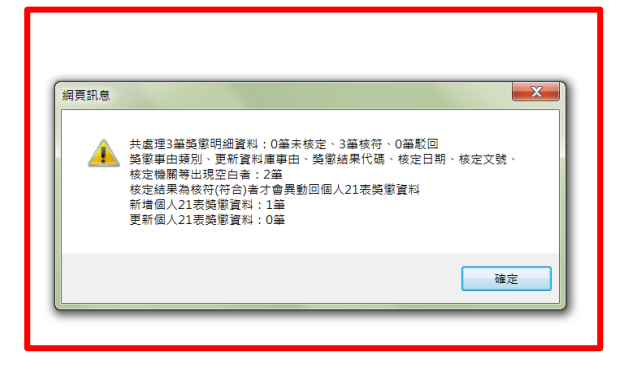